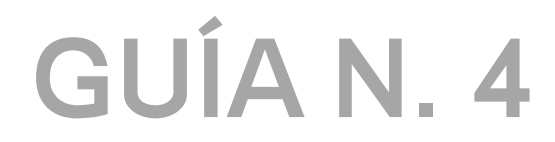

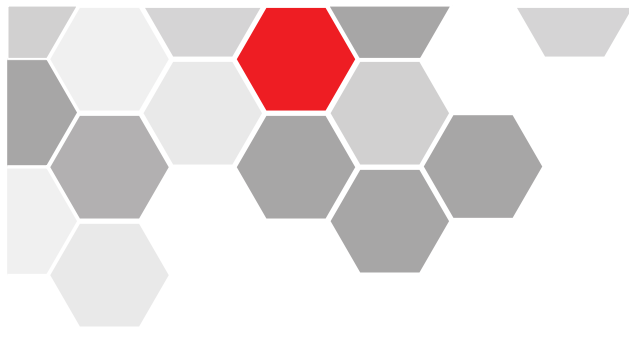

## CONFIGURACIÓN 3G (MÓVILES) DVR DTX

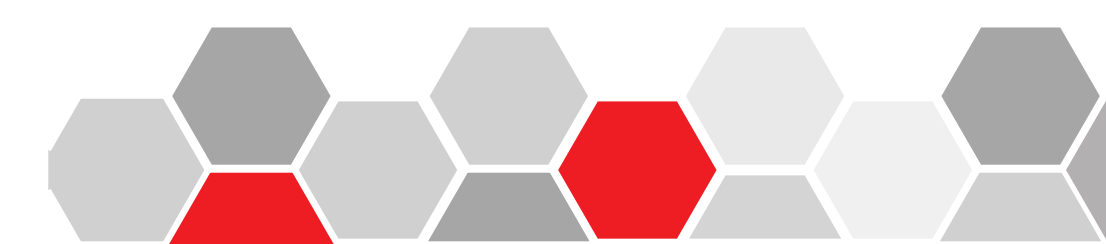

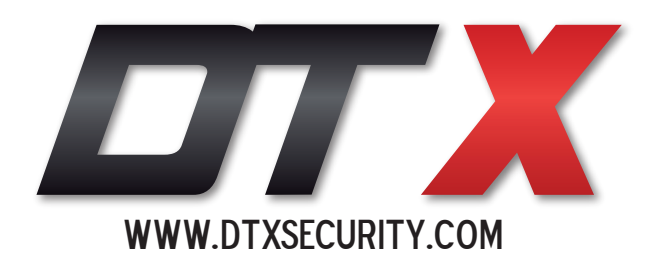

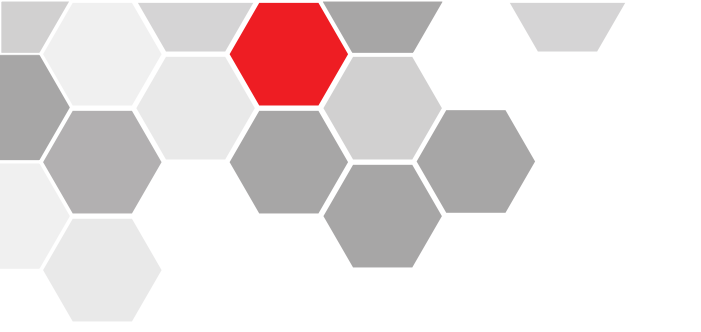

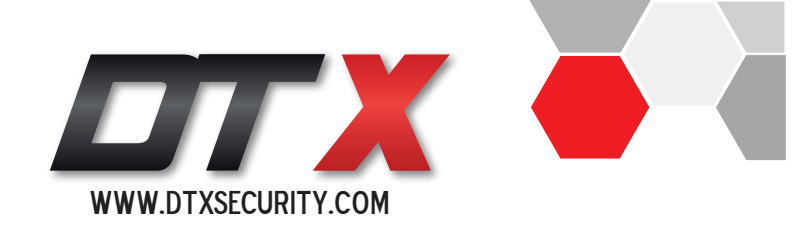

PASO N° 1. Presionamos click derecho para visualizar el menú e ingresamos al menú principal / main menu.

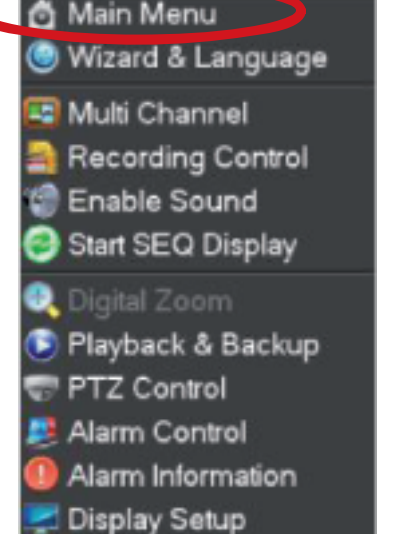

**PASO N° 2.** Elegimos la pestaña network / configuración de red y la opción PPPoE & 3G.

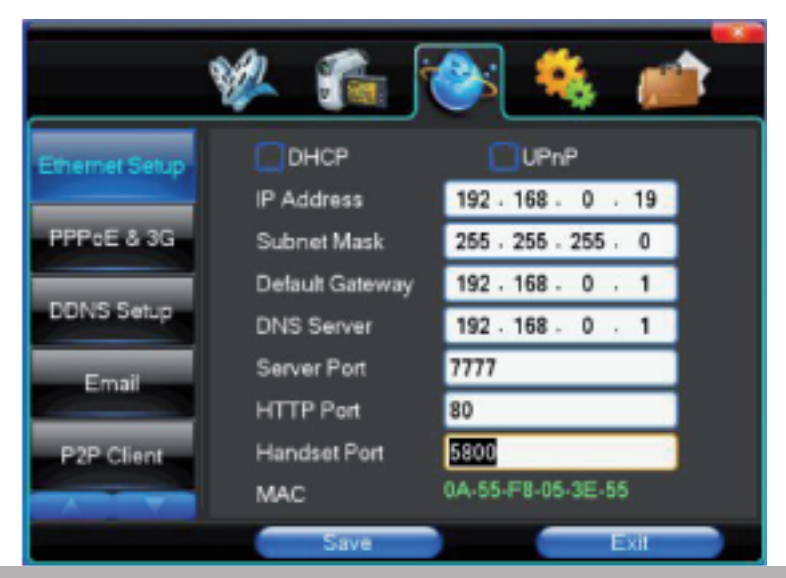

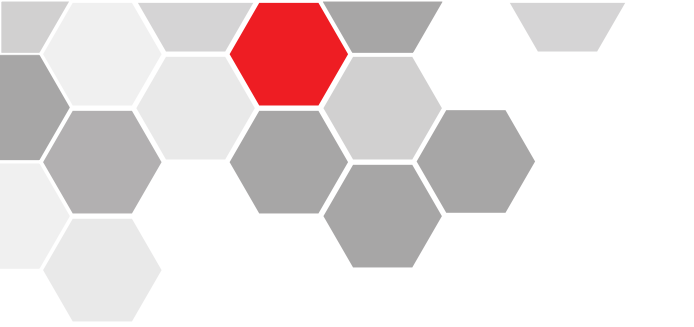

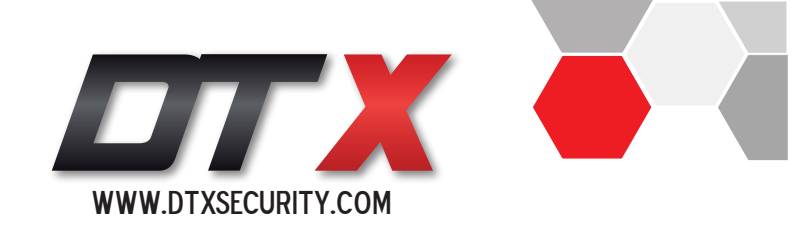

## **PASO N° 3.** En la opción Dial Type elegimos la opción Wireless 3G.

**NOTA:** El módem 3G debe estar conectado en el puerto USB del DVR

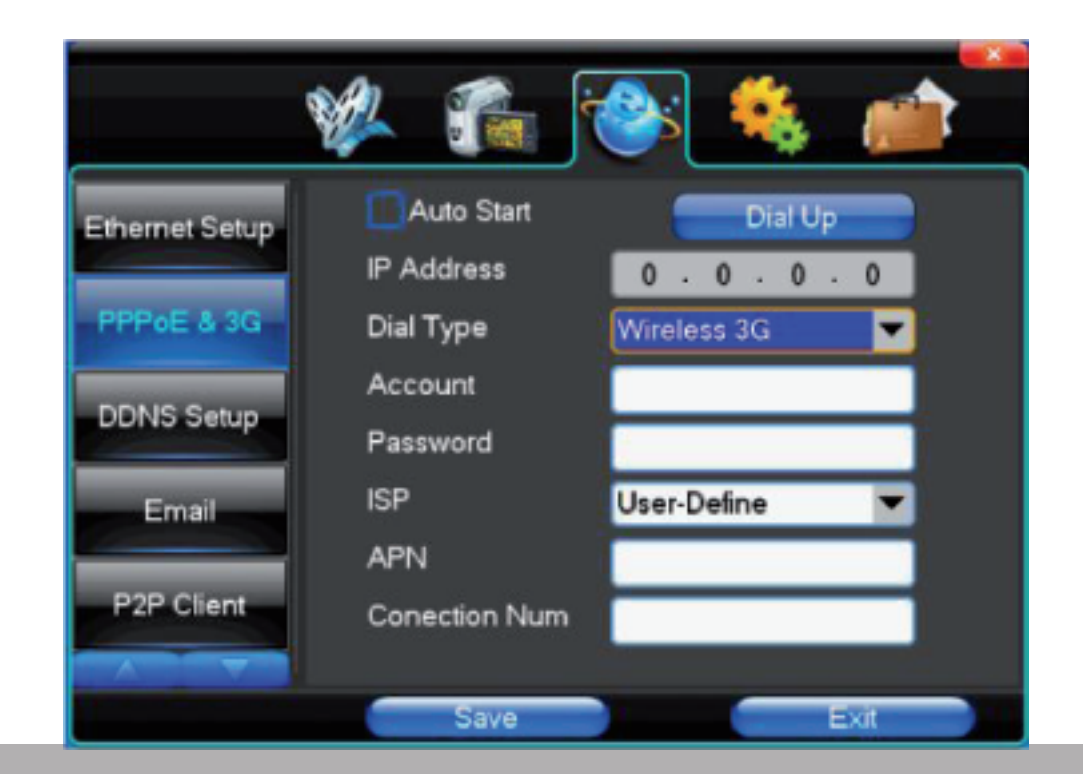

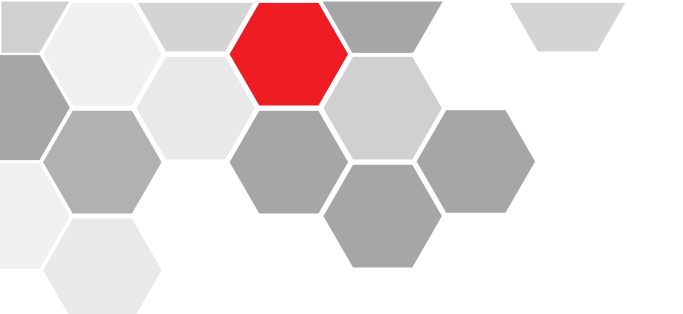

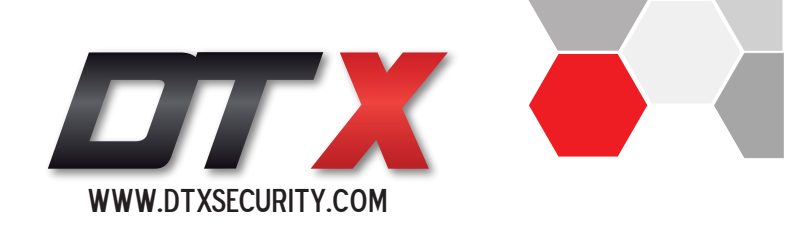

**PASO N° 4.** En las opciones APN y Conection Num, agregamos la información de acuerdo al operador móvil la cual encontraremos enla página www.redatel.net en soporte, titulado configuración APN.

Guardamos los cambios en el botón Save y procedemos a darle click al botón Dial Up.

Se debe tener presente que el módem 3G no cuenta con una dirección IP pública fija, entonces debemos realizar el proceso de configuración bajo el servicio

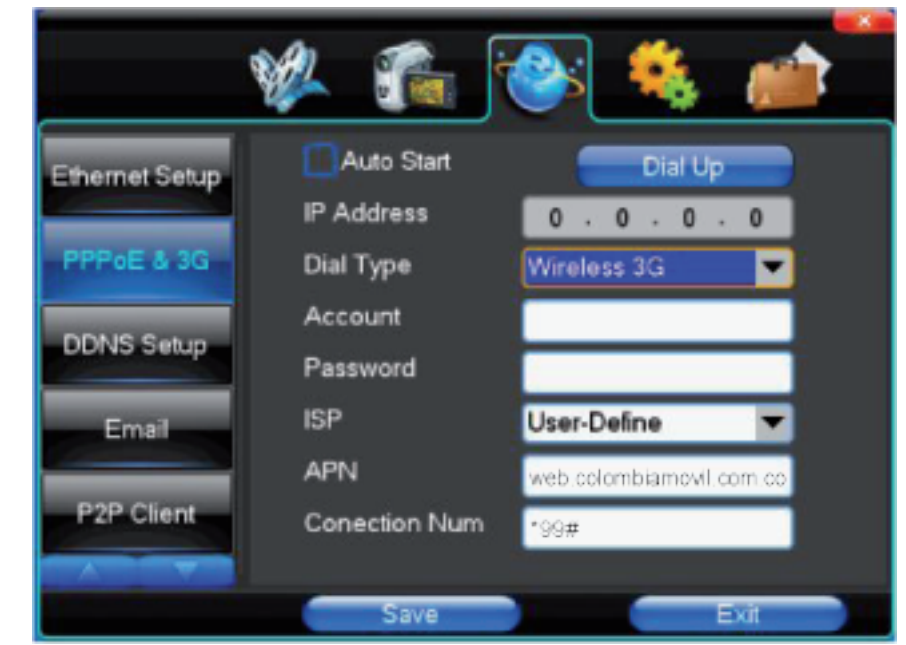